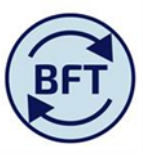

## Case Study 5: How to look at FTE variances using the Payroll FTE screen

**By Diana Boxall** 

- Select version Budget CY vs Q2 forecast
- Select total salary type
- Suppress zeros on the rows.

## What this screen then shows:-

+ive FTE shows Q2 FTE is more than budget

## -ive FTE shows that Q2 FTE is less than budget

This screen shot shows that by the end of July the J6 department has 0.8 FTE less in total than the budget,. A new starter in March shows as addition, to replace the leaver shown as negative in Nov. NB. Journals affect payroll cost, but not FTEs.

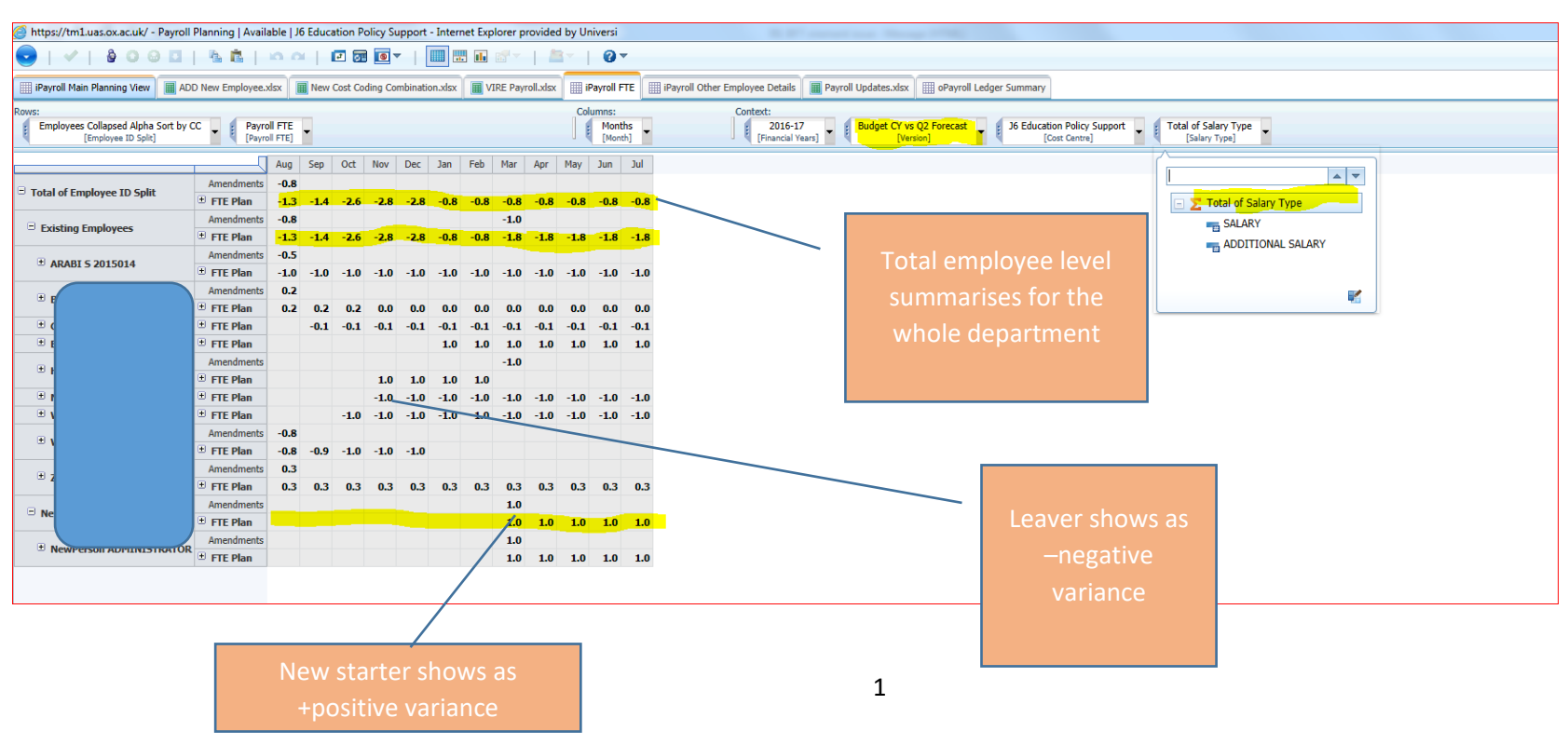